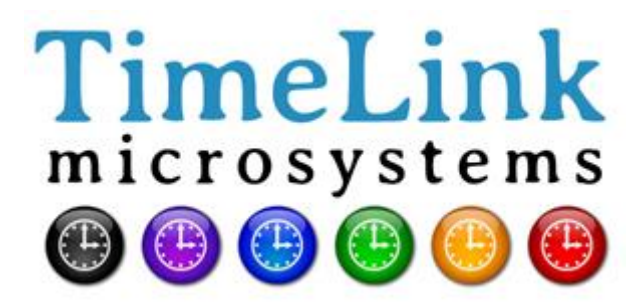

# TMS2000

**USER'S MANUAL** 

Reference : MN0474 Release : A0 Date : 2015-01-07

All rights reserved © TimeLink microsystems

| Page: | 2/21 |
|-------|------|
|-------|------|

| CHANGES IN THE DOCUMENT                       |            |                                             |  |
|-----------------------------------------------|------------|---------------------------------------------|--|
| Release         DATE         OBJECT of CHANGE |            |                                             |  |
| A0                                            | 2016-06-15 | From original French release A3(2015-01-07) |  |

|            | Name- Responsibility-Service-Company                                     | Date & Signature |
|------------|--------------------------------------------------------------------------|------------------|
| Written by | Christophe GRAULLE<br>Ingénieur de développement - TimeLink microsystems | 2014-10-09 / CG  |
| Approval   | Jean-Claude POUYTES<br>Responsible Quality - Time Link microsystems      | 2014-10-09 / JCP |

Page: 3/21

## CONTENTS

## Sommaire

| 1. GENERAL DESCRIPTION                              | 5  |
|-----------------------------------------------------|----|
| 1.1. FRONT and REAR FACE                            | 5  |
| 1.2. FUNCTIONNAL CARACTERISTICS                     | 6  |
| 1.3. MECHANICAL CHARACTERISTICS                     | 6  |
| 2. BEFORE ANY USE                                   | 7  |
| 2.1. INSTALLING THE UNIT                            | 7  |
| 2.2. CONNECTIONS                                    | 7  |
| 2.3. PARAMETERS                                     | 7  |
| 2.3.1. Parameters of the TMS2000 unit               | 8  |
| 3. USE                                              | 10 |
| 3.1. Power On                                       |    |
| 3.2. Lights 10                                      |    |
| 3.2.1. Voyants pendant le démarrage de l'équipement |    |
| 3.3. Interfaces of the equipment                    | 11 |
| 3.3.1. NTP Service                                  | 11 |
| 3.3.2. SSH access                                   |    |
| 3.3.3. Access from the console                      |    |
| 4. SURVEILLANCE                                     | 13 |
| 4.1. http server                                    |    |
| 4.1.1. Setting time manually                        | 16 |
| 4.2. UDP frame                                      |    |
| 5. MAINTENANCE                                      | 19 |
| 5.1. Updating the software                          |    |
| 5.2. File for the update                            |    |
| 5.3. Resetting the GNSS                             | 19 |

| TMS2000       | Reference : | MN0474 | Date : | 2015-01-07 |
|---------------|-------------|--------|--------|------------|
| USER'S MANUAL | issue :     | A0     | Page:  | 4/21       |

#### 6. ANNEXES

| 2 | n |
|---|---|
| 2 | υ |

| 6.1. Changing the configuration files                     | 20 |
|-----------------------------------------------------------|----|
| 6.1.1. Changing from equipment                            | 20 |
| 6.1.2. Changing from a PC equipped with an SD card reader | 20 |

## TABLE OF ILLUSTRATIONS

| Figure 1 – Front face of the TMS2000          | 5  |
|-----------------------------------------------|----|
| Figure 2 – Rear face of the TMS2000           | 5  |
| Tableau 1 – Functional specifications TMS2000 | 6  |
| Tableau 2 – Mechanical specifications         | 6  |
| Tableau 3 – LEDs status during start up       | 10 |

| TMS2000       | Reference : MN0474 | Date : 2015-01-07 |
|---------------|--------------------|-------------------|
| USER'S MANUAL | issue : A0         | Page: 5/21        |

## **1. GENERAL DESCRIPTION**

This document is dedicated to TMS2000 equipment, a time server using Network Time Protocol to deliver precise time.

### 1.1. FRONT and REAR FACE

The front face of the equipment shows 4 LED's indicating the current status of the unit.

| $\bigcirc$ | $\otimes$ |                                     |            |         |      |          | Ø |  |
|------------|-----------|-------------------------------------|------------|---------|------|----------|---|--|
| $\Box$     | $\otimes$ | TimeLink<br>microsystems<br>TMS2000 | NTP SERVER | ON<br>● | SYNC | IRIGB IN | Ø |  |

#### Figure 1 – Front face of the TMS2000

On the front face are located all the connectors.

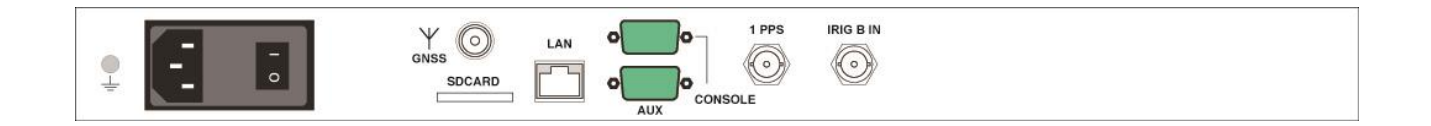

Figure 2 – Rear face of the TMS2000

Page: 6/21

## **1.2. FUNCTIONNAL CARACTERISTICS**

Table below shows the main specifications of the unit:

| Characteristic        | Types / Values                                                                                     |
|-----------------------|----------------------------------------------------------------------------------------------------|
| 1PPS output           | level : 0-5V, positive pulse, 50 Ohms                                                              |
|                       | BNC female socket - Identification "1PPS"                                                          |
|                       | Duration : 1ms, period 1Hz, reference rising front                                                 |
| IRIGB input           | Modulated analog signal 1:1/1:3 level 0,6-6Vcc, charge $600\Omega$                                 |
|                       | BNC female socket - Identification "IRIG B IN"                                                     |
| SD card               | "push-push" connector type accessible from the rear face of the unit .<br>Identification "SD-Card" |
| Power supply input(s) | CEE 2P+T socket with filter and switch On/Off                                                      |
|                       | Input 90-264VAC / 47-63Hz                                                                          |
|                       | Consumption : <10W on 230VAC/50 Hz                                                                 |
| Network               | Ethernet 100 Mbps                                                                                  |
|                       | RJ45 socket - Identification "LAN"                                                                 |
| NTP                   | Port UDP 123, operating mode Request/Reply (unicast)                                               |
| Console               | DB-9 connector, speed 115200 bauds, 8bits, 1 bit stop                                              |
| Service SSH           | Port TCP 22                                                                                        |
| Service HTTP          | Port TCP 80                                                                                        |
| Remote control        | UDP frame sent to a list of IP address, PORT number                                                |

#### Tableau 1 – Functional specifications TMS2000

## **1.3. MECHANICAL CHARACTERISTICS**

Table below shows the mechanical characteristics of the unit:

| characteristics | Types / Values                                     |
|-----------------|----------------------------------------------------|
| Dimensions      | Rack 19" (483 mm) height 1U (44 mm), depth 350 mm. |
| Masse           | 2.7 Kg (3.0 Kg with power supply cable).           |

Tableau 2 – Mechanical specifications All rights reserved © TimeLink microsystems

| TMS2000       | Reference : | MN0474 | Date : | 2015-01-07 |
|---------------|-------------|--------|--------|------------|
| USER'S MANUAL | issue :     | A0     | Page:  | 7/21       |

## 2. BEFORE ANY USE

Before using the equipment, it's necessary to perform the operations described below.

#### 2.1. INSTALLING THE UNIT

The equipment is intended to be integrated in a 19 "cabinet.

It is recommended to connect the equipment to the protective mechanical ground of the bay and grounded via the ground bolt to the left rear of the equipment.

#### **2.2. CONNECTIONS**

The equipment must be connected to the mains using the supplied cable.

The equipment must be connected to Ethernet with an RJ45 cable (not supplied).

Important: Power must be set after all connections.

#### **2.3. PARAMETERS**

The proper functioning of equipment required to set them with consistent values for the critical parameters. These parameters are located on an inserted SD card on the back of each equipment. The parameters available to the user are in the file "user.ini".

When "setting" the SD card into a PC the file 'user.ini' is located in the "TMS2000" SD-Card. However, if you want to edit this file from the device it is in '/ config'.

The following tables list the parameters according to their location in the configuration space.

The procedure to change the settings is described in an appendix to this document.

**Important**: Please do not modify files other than those mentioned below under pain of not having functional equipment except if support staff from Timelink Microsystems invites you to do so.

#### 2.3.1. Parameters of the TMS2000 unit

These parameters are located in the file '**TMS2000/user.ini'** of the card.

#### Section [NETWORK]

| Name       | Description                                                                                      | Presence                                                                                                    | Default value                                                         | Authorized values                                                                    |  |
|------------|--------------------------------------------------------------------------------------------------|----------------------------------------------------------------------------------------------------|-----------------------------------------------------------------------|--------------------------------------------------------------------------------------|--|
| IP         | Show the IP v4 address of mandatory the unit                                                     | mandatory                                                                                                    | 192.168.10.190                                                        | Any valid IP address                                                                 |  |
| MASK       | The sub network mask on which the equipment is located                                           | mandatory                                                                                                    | 255.255.255.0                                                         | Tout masque de sous-<br>réseau valide                                                |  |
| MAC        | Show the MAC address of the equipment                                                            | mandatory                                                                                                    | Predefined in<br>factory according<br>to serial number<br>of the unit | Any valid MAC address<br>Nota: except in special<br>cases, should not be<br>changed. |  |
| GW         | The IP v4 router address of<br>the sub network on which<br>the equipment is located              | Optional but<br>recommended to<br>reach other<br>subnets                                                                     | 192.168.10.254                                                        | Any valid IP address                                                                 |  |
| BROADCAST  | indicates the IPv4<br>broadcast address for the<br>equipment on its subnet                       | optional                                                                                                    | 192.168.10.255                                                        | Any valid broadcast<br>address                                                       |  |
| NAMESERVER | Indicates the IP v4 address<br>of the server of names<br>used to resolve the<br>machine's names. | Optional but<br>essential if the<br>machine names<br>are used in other<br>settings (eg, names<br>of NTP servers to<br>reach) | 8.8.8                                                                 | Any valid IP address                                                                 |  |

#### Section [NTP\_SERVER]

| Name    | Description                                                      | Presence  | Default value | Authorized values                                                                                                    |
|---------|------------------------------------------------------------------|-----------|---------------|----------------------------------------------------------------------------------------------------|
| ENABLE  | Enable or disable the NTP server of the equipment                | mandatory | Y             | Do not change this value<br>under penalty of no<br>longer having NTP<br>service in the<br>equipment                                              |
| VERSION | Sets the version contained<br>in the response to NTP<br>requests | mandatory | AUTO          | V3: for a response with<br>a release 3 packet.V4:<br>for a response with a<br>release 4 packet. AUTO:<br>to adapt the response to<br>the request |

| Name   | Description                                                                | Presence  | Default value | Authorized values                                                                                                    |
|--------|----------------------------------------------------------------------------|-----------|---------------|----------------------------------------------------------------------------------------------------|
| NOTIME | Define the behavior in case<br>of impossibility to deliver a<br>right time | mandatory | NO_ANSWER     | NO_ANSWER: no<br>response to the NTP<br>request if the time<br>could not be provided<br>LEAP: the NTP packet<br>will contain the flag<br>'LEAP' indicating that<br>the server doesn't<br>provide a right time. |

## Section [IRIGB\_IN]

| Name   | Description                                                  | Presence  | Default value | Authorized values                                                                                       |
|--------|--------------------------------------------------------------|-----------|---------------|----------------------------------------------------------------------------------------------------|
| ENABLE | Enable or disable the<br>acquisition of the IRIG-B<br>signal | mandatory | Y             | Don't change this value<br>otherwise the<br>acquisition of the IRIG-B<br>signal will stop.<br>equipment |
| CODE   | Define the contents of the IRIG-B signal                     | mandatory | 2             | Don't change this value                                                                                 |
| YEAR   | Define the year of the IRIG-<br>B signal                     | mandatory | 2014          | Don't change this value                                                                                 |

#### Section [GPS]

| Nom        | Description                                  | Presence  | Default values | Authorized value |
|------------|----------------------------------------------|-----------|----------------|------------------|
| UTC_OFFSET | Offset between the GPS hour and the UTC hour | mandatory | 16             |                  |

#### Section [RM]

| Nom     | Description                                                                                                    | Presence  | Default values      | Authorized value                                                                  |
|---------|----------------------------------------------------------------------------------------------------|-----------|---------------------|-----------------------------------------------------------------------------------|
| PUSH_TO | Give the list of the<br>'IP:Port' to which send<br>information to remote<br>management. Couples IP:<br>Port 'are separated by ', '. | mandatory | 192.168.10.191:9000 | All 'IP:Port' couple<br>valid on the network<br>where the server is<br>connected. |

| TMS2000       | Reference : MN0474 | Date : 2015-01-07 |
|---------------|--------------------|-------------------|
| USER'S MANUAL | issue : A0         | Page: 10/21       |

**Note**: There are other parameters in the file 'user.ini' but these should not be changed without the agreement of TimeLink microsystems. These settings are located under the following banner:

#-----#
#>>>> DO NOT MODIFY PARAMETERS UNDER THIS LINE <<<<
#-----#</pre>

## 3. USE

#### 3.1. Power On

Equipment starts from power by switching the button On / Off on the '1' position.

#### Notes:

- 1. During the startup of the operating system, the front face indicator LEDs remain off for about fifteen seconds after power On.
- 2. Equipment having very low consumption, it is necessary to wait 30 seconds between a power off and a new power on to allow a full stop. An OFF / ON cycle too short can lead to a bad start equipment.

#### 3.2. Lights

On the front face the group of LEDs gives the status of the equipment. These LEDs and their meaning are described in the following sections.

#### 3.2.1. Voyants pendant le démarrage de l'équipement

Pendant le démarrage de l'équipement les LEDs de la face avant indiquent une progression ou un code d'erreur.

Le tableau suivant récapitule les combinaisons de LEDs durant cette étape.

| ON     | SYNC   | IRIGB  | ALARM  | Description                                         |
|--------|--------|--------|--------|-----------------------------------------------------|
| Yellow | Off    | Off    | Off    | Mounting the SD-Card                                |
| Red    | Red    | Red    | Red    | SD car missing or not detected                      |
| Green  | Green  | Yellow | Off    | Start up the configuration                          |
| Red    | Off    | Off    | Red    | IP address is missing                               |
| Off    | Red    | Off    | Red    | Network mask is missing                             |
| Off    | Off    | Red    | Red    | MAC address is missing                              |
| Green  | Green  | Green  | Yellow | Start up of the application proper to the equipment |
| Green  | Green  | Green  | Green  | Application has start up                            |
| Blue   | Blue   | Blue   | Red    | Application stopped in error                        |
| Yellow | Yellow | Yellow | Red    | Application doesn't start up                        |

#### Tableau 3 – LEDs status during start up

TMS2000 USER'S MANUAL

issue : A0

Page: 11/21

#### LEDs during operation of the TMS 2000 equipment

| LEDs  | Color  | meaning                                                                 |
|-------|--------|-------------------------------------------------------------------------|
| ON    | White  | The system booted                                                       |
| SYNC  | Red    | The system is not synchronized to the GNSS signal                       |
|       | Yellow | GNSS source is not the selected source                                  |
|       | Green  | The system is synchronized to the GNSS signal                           |
|       | Off    | GPS source has been disabled                                            |
| IRIGB | Red    | The system is not synchronized to the IRIG-B signal                     |
|       | Yellow | IRIG-B source is not the selected source                                |
|       | Green  | The system is synchronized to the IRIG-B signal                         |
|       | Off    | IRIG-B source has been disabled                                         |
| ALARM | Green  | No alarm is present or at least one alarm "information" type is present |
|       | Yellow | At least one alarm "warning" type was generated                         |
|       | Red    | At least one alarm "error" type was generated                           |

#### 3.3. Interfaces of the equipment

The equipment provides the following interfaces :

- One connector providing 1 PPS signal
- One connector for IRIG-B input signal
- One connector for Ethernet 100Mbits
- a slot for an SD card
- a 4 LEDs display

On the Ethernet interface the following functionalities are available:

- NTP service in IP v4
- SSH access by IP v4
- HTTP access
- Access to a UDP frame v4

#### 3.3.1. NTP Service

This service offers the ability to synchronize this equipment with an NTP client. The times generated are those of the internal time itself synchronized to one of the source connected to the equipment.

The service is able to respond in NTPV3 or NTPV4 depending on its configuration. In case of unavailability of the internal time it can, depending on its configuration, respond with the flag LEAP positioned or else doesn't respond.

| TMS2000       | Reference : | MN0474 | Date : | 2015-01-07 |
|---------------|-------------|--------|--------|------------|
| USER'S MANUAL | issue :     | A0     | Page:  | 12/21      |

#### 3.3.2. SSH access

This service provides access to the device from another computer in safe mode.

Only the user « maintenance" has authorization to connect to the equipment. After connecting a shell is opened on the machine. So it should be paid to actions from this moment on pain of no longer serve the primary functions of the equipment.

Possible actions from the shell are:

- to update the system software
- change a user's password
- restart or shut down equipment
- log in as 'root'

The default password is « tms2000 ».

#### 3.3.2.1. Updations the system

The system update is done using the tool 'update' provided.

Refer to the section Maintenance to see how.

#### 3.3.2.2. Changing password

To change the password of a user you must use the command **'passwd [<user>]**'. You will be requested the new password and it will be written in the SD card file.

Note: When the user "maintenance" changes his password, it must respect the following rules:

- length of 8 characters at least
- at least three of four criteria: a tiny (a-z), a capital letter (A-Z), a number (0-9), a special character (\$, @, ...)
- The password must be sufficiently different from the current password
- The password cannot be the host name (including permutation of characters, different case).

Failure to comply with these rules results in the rejection of the password.

For the **root** user, the non compliance is indicated but the password is nonetheless forced.

#### 3.3.2.3. Restart or shutdown the equipment

These functions allow to restart or to stop safely the equipment. You first need to be **root** to enable these features (see below).

To restart type 'reboot' and stop type 'poweroff'. After a 'poweroff' you can turn off the equipment.

#### 3.3.2.4. Become 'root'

This function allows the user to change his identity in that of **root**.

For this type '/ tools / su' and enter the password for the root user (default: tms2000 ").

| TMS2000       | Reference : | MN0474 | Date : | 2015-01-07 |
|---------------|-------------|--------|--------|------------|
| USER'S MANUAL | issue :     | A0     | Page:  | 13/21      |

#### 3.3.3. Access from the console

The system can be accessed from the console port by connecting a terminal emulator. Use the following settings:

- speed 115200
- 8 bits, 1 stop bit, no parity

You can access the command shell as when using the access via SSH after you 'logged' on the system.

Once the command shell you can perform the same actions as described above.

## 4. SURVEILLANCE

Equipment monitoring can be done via the integrated web server or by receiving a UDP frame containing information on the equipment.

#### 4.1. http server

The HTTP server is accessible on port 80 to the equipment.

The screenshots below show the outline of the pages as they are displayed in a browser.

| TimeLink<br>microsystems | TMS2000                      | 2014-10-09 14:49:37 |
|--------------------------|------------------------------|---------------------|
| System Status            | System Status                |                     |
| GNSS Input               | Active Time Source           |                     |
| IRIGB Input              | GPS                          |                     |
| Oscillator               |                              |                     |
| Actions                  | Generator Quality Indicators |                     |
| Information              | Time                         | Frequency           |
|                          |                              |                     |
|                          | No alarms                    |                     |
|                          |                              |                     |

Homepage

Date : 2015-01-07

issue: A0

Page: 14/21

| TimeLink<br>microsystems<br>© © © © © | TMS2000                                 | 2014-10-09 14:47:36 |
|---------------------------------------|-----------------------------------------|---------------------|
| System Status                         | GPS Input                               |                     |
| GNSS Input                            | Receiver Status                         |                     |
| IRIGB Input                           | Normal operation                        |                     |
| Oscillator                            |                                         |                     |
| Actions                               | Source Time                             |                     |
| Information                           | 2014-10-09 14:47:31                     |                     |
|                                       |                                         |                     |
|                                       | Equipment Position                      |                     |
|                                       | N 43.55292 / E 1.41670 / +154.48m       |                     |
|                                       |                                         |                     |
|                                       | Satellite Count                         |                     |
|                                       | 10                                      |                     |
|                                       | Satellite List                          |                     |
|                                       | 027,011,032,004,028,001,022,019,020,014 |                     |
|                                       |                                         |                     |

GNSS screen

| TimeLink<br>microsystems | TMS2000             | 2014-10-09 14:47:55 |
|--------------------------|---------------------|---------------------|
| System Status            | IRIGB Input         |                     |
| GNSS input               | Decoder Status      |                     |
| IRIGB Input              | Normal operation    |                     |
| Oscillator               |                     |                     |
| Actions                  | Source Time         |                     |
| Information              | 2000-01-01 03:20:50 |                     |
|                          |                     |                     |
|                          |                     |                     |
|                          |                     |                     |

**IRIGB** screen

Date : 2015-01-07

Page: 15/21

| TimeLink<br>microsystems | TMS2000             | 2014-10-09 14:48:15 |
|--------------------------|---------------------|---------------------|
| System Status            | Oscillator          |                     |
| GNSS Input               | Frequency Stability |                     |
| IRIGB Input              | +3.651e-10          |                     |
| Oscillator               |                     |                     |
| Actions                  | Phase Deviation     |                     |
| Information              | -008ns              |                     |
|                          |                     |                     |
|                          |                     |                     |

Oscillator screen

| TimeLink<br>microsystems | TMS2000               | 2014-10-09 14:48:54 |
|--------------------------|-----------------------|---------------------|
| System Status            | Equipment Information |                     |
|                          |                       |                     |
| GNSS Input               | Model Name            |                     |
| IRIGB Input              | TMS2000               |                     |
| Oscillator               |                       |                     |
| Actions                  | Model Reference       |                     |
|                          |                       |                     |
| Information              | MS0486A1              |                     |
|                          |                       |                     |

Information screen

| TMS2000       | Reference : | MN0474 | Date : | 2015-01-07 |
|---------------|-------------|--------|--------|------------|
| USER'S MANUAL | issue :     | A0     | Page:  | 16/21      |

| System Status Actions   GNSS Input Time Sources Activation   IRIGB Input IRIG   Oscillator GPS   Actions Manually set time :   Information Image: Set Time | TimeLink<br>microsystems | TMS2000                 | 2014-10-09 14:48:3 |
|----------------------------------------------------------------------------------------------------|--------------------------|-------------------------|--------------------|
| GNSS Input Time Sources Activation   IRIGB Input IRIG   Oscillator GPS     Actions   Information     Manually set time :   Image: Set Time                 | System Status            | Actions                 |                    |
| IRIG Disable   Oscillator Disable   Actions Manually set time :   Information Set Time                                                                     | GNSS Input               | Time Sources Activation |                    |
| Oscillator GPS     Actions     Information     Set Time     Oscillator                                                                                     | IRIGB Input              | IRIG                    | Disable            |
| Actions Manually set time :  Information Set Time                                                                                                    | Oscillator               | GPS                     | Disable            |
| Information Set Time                                                                                                    | Actions                  | Manually set time :     |                    |
|                                                                                                    | Information              | Set Time                |                    |

Actions screen

#### 4.1.1. Setting time manually

The 'Actions' screen offers you the ability to set yourself the system time. For this, you need to disable all time sources available on the device by clicking the "Disable" button in front of each of them.

Once deactivated sources, you can enter the time by clicking the icon  $\blacksquare$ . This opens a dialog box offering you to first entry date:

| ٢  | D  | ecer | nber | 201 | 4  | >  |
|----|----|------|------|-----|----|----|
| Su | Мо | Ти   | We   | Th  | Fr | Sa |
| 30 | 1  | 2    | 3    | 4   | 5  | 6  |
| 7  | 8  | 9    | 10   | 11  | 12 | 13 |
| 14 | 15 | 16   | 17   | 18  | 19 | 20 |
| 21 | 22 | 23   | 24   | 25  | 26 | 27 |
| 28 | 29 | 30   | 31   | 1   | 2  | 3  |
| 4  | 5  | 6    | 7    | 8   | 9  | 10 |
|    |    |      | ©    |     |    |    |

| TMS2000       | Reference : | MN0474 | Date : | 2015-01-07 |
|---------------|-------------|--------|--------|------------|
| USER'S MANUAL | issue :     | AO     | Page:  | 17/21      |

Once the new date selected, click the icon <sup>(C)</sup> at the bottom of the dialog box to access the time entry:

| 2015-03 |   |    |   |    |
|---------|---|----|---|----|
|         |   |    |   |    |
| ^       |   | ^  |   | ^  |
| 09      | : | 42 | : | 45 |
| *       |   | ~  |   | *  |

After finishing input, you can close the dialog box by clicking outside of it, then click on "Set Time" to put the equipment at the selected time:

| Manu  | ally set time :     |
|-------|---------------------|
|       | 2015-03-17 09:42:45 |
| Set 7 | Time                |

## 4.2. UDP frame

A UDP frame can be sent to one or more recipients. The configuration of the recipient list is detailed in the section referring to the system configuration.

The frame contains the following fields separated by ',':

| <ul> <li>date and hour of the frame:</li> </ul>                           | 2014-09-15 12:00:00 |
|---------------------------------------------------------------------------|---------------------|
| Time Quality Indicator                                                    | QF5                 |
| Frequency quality indicator:                                              | QF4                 |
| <ul> <li>value of the estimate of the frequency stability:</li> </ul>     | -1.230e-11          |
| <ul> <li>difference between the generated PPS and t UTC PPS:</li> </ul>   | -007ns              |
| <ul> <li>current value of the DAC of the oscillator:</li> </ul>           | 0412437             |
| <ul> <li>name of the time source that synchronizes equipment:</li> </ul>  | GPS                 |
| value of the GNSS status:                                                 | C: 000: O           |
| <ul> <li>value of the acquisition status of the IRIG-B signal:</li> </ul> | 0                   |
| <ul> <li>number and list of alarm codes:</li> </ul>                       | [0, NONE]           |

#### Example of frame:

2014-10-09 14:59:34,QT5,QF4,+3.610e-10,+008ns,0669564,GPS,C:100:0,0,[0,NONE]

| TMS2000       | Reference : MN0474 | Date : 2015-01-07 |
|---------------|--------------------|-------------------|
| USER'S MANUAL | issue : A0         | Page: 18/21       |

#### Remarks:

The status of GNSS has 3 information's separated by the character ':':

- antenna status: 'C' for connected, 'N' for not connected, 'S' for short circuit
- value of the survey: from 000 to 100 (000 is not abnormal if the survey is off)
- status of decoding: 'O' for correct decoding, 'N' for incorrect

The status of the acquisition of the IRIG-B signal is a figure whose values are:

- 0: nominal acquisition
- 6: Signal decoding error
- 8: No Signal

Alarm List is equal to 'NONE' when it is empty; otherwise it contains a list of error code separated by: ':'.

The values following 'QF' or 'QT' indicate a figure from 0 to 5 corresponding to the following tables:

For the time:

| Bars | accuracy       | Corresponding status of the equipment |
|------|----------------|---------------------------------------|
| 0    | > 10µs         |                                       |
| 1    | 1μs to 10μs    | Malfunction if steady.                |
| 2    | 1μs to 500ns   | (Normal at startup)                   |
| 3    | 500ns to 100ns |                                       |
| 4    | 100ns to 50ns  | Nominal                               |
| 5    | < 50ns         |                                       |

Accuracy is a picture of the difference between the PPS generated by the equipment and the PPS issued by the reference source.

For the frequency :

| Bars | Stability     | Corresponding status of the equipment |  |
|------|---------------|---------------------------------------|--|
| 0    | > 1e-8        | Malfunction if steady.                |  |
| 1    | 1e-8 à 5e-9   |                                       |  |
| 2    | 5e-9 à 1e-9   |                                       |  |
| 3    | 1e-9 à 5e-10  |                                       |  |
| 4    | 5e-10 à 1e-10 | Nominal                               |  |
| 5    | < 1e-10       |                                       |  |

| TMS2000       | Reference : | MN0474 | Date : | 2015-01-07 |
|---------------|-------------|--------|--------|------------|
| USER'S MANUAL | issue :     | A0     | Page:  | 19/21      |

## 5. MAINTENANCE

The maintenance on the equipment comes down to updating the software.

#### 5.1. Updating the software

#### Important: The software update can only be performed by the user 'root' (cf. §3.3.2.4).

The software update is done using the tool '/ usr / bin / update' available on the equipment. Its use requires the following:

- be copied to the SD card (s) file (s) to update.
- to connect via SSH or from the equipment console (after re-inserting the SD card and restarted the equipment)
- Use the tool '/usr/bin/update'

#### 5.2. File for the update

The software update is performed by writing the binary file in the directory 'update' of the SD card in the permanent memory of the processor.

To do so please type the following command from a command shell.

"/usr/bin/update -u /config/update/<file>"

Where <file> is the name of the binary file that contains the update to perform..

It is recommended to verify that the file you just flash is the same as your source. For that please enter the following command:

"/ Usr / bin / update -c / config / update / <file>"

The result of this command will tell you if the files are identical.

If you see a message indicating that the files are different re-try again the two previous orders.

**Note**: If the update cannot be done it is likely that the flash memory of the processor may be damaged. It is then necessary to return the equipment or just the module to Timelink microsystems for investigation.

As, no sensitive data are located on the data processor module, no data will be visible by Timelink microsystems.

#### 5.3. Resetting the GNSS

To reset the GNSS it is necessary to connect in console or ssh on the equipment. Once connected type the following command from a command shell:

"/ Usr / bin / coldStart"

While resetting the GNSS equipment will operate in free-running mode (not disciplined by GNSS) and at the end of the reset it back to its nominal operation.

Note: It is recommended to re-start the equipment after this operation in order to have a better estimate of the stability of the oscillator as the 'coldStart induces abnormal measures which temporarily affect this calculation.

## 6. ANNEXES

#### 6.1. Changing the configuration files

The only configuration file that can be changed on these devices is the file 'user.ini'.

You can edit this file in two ways:

- from the equipment
- with a PC fitted with an SD card reader

#### 6.1.1. Changing from equipment

To begin, please log into the system from the console port or from SSH access.

Once connected and logged into the system just use the editor 'vi' provided in the equipment to edit the file 'user.ini'.

Type 'vi /config/user.ini', change the values that can be changed, save the file and exit the editor.

After editing the file you must restart the device by typing 'reboot' for the new values to take effect.

#### 6.1.2. Changing from a PC equipped with an SD card reader

To modify the file you must first stop the equipment, extract the SD card and insert it into the card reader on your PC.

Use a text editor to edit the file 'user.ini' from your PC. Eject the card and insert it back into the device and restart it.

#### Important note:

According to the editor used you must check that the encoding of line breaks are in UNIX format and not WINDOWS otherwise you will not be able to read the file from the device (only LF, not CR, LF).

#### Page: 21/21

## Summary of parameters values on the TMS2000.

| Category          | Parameter  | Default value                                        | Optional value |
|-------------------|------------|------------------------------------------------------|----------------|
| [NETWORK]         | IP         | 192.168.10.190                                       |                |
|                   | MASK       | 255.255.255.0                                        |                |
|                   | MAC        | According to serial number<br>(S/N) of the equipment |                |
|                   | GW         | 192.168.10.254                                       |                |
|                   | BROADCAST  | 192.168.10.255                                       |                |
|                   | NAMESERVER | 8.8.8.8                                              |                |
| [NTP_SERVER]      | ENABLE     | Y                                                    |                |
|                   | VERSION    | AUTO                                                 |                |
|                   | NOTIME     | NO_ANSWER                                            |                |
| [IRIGB_IN]        | ENABLE     | Υ                                                    |                |
|                   | CODE       | 2                                                    |                |
|                   | YEAR       | 2014                                                 |                |
| [GPS]             | UTC_OFFSET | 16                                                   |                |
| [RM]              | PUSH_TO    | 192.168.10.191:9000                                  |                |
| Password 'mainten | ance'      | tms2000                                              |                |
| Password 'root'   |            | tms2000                                              |                |

\*\*\* End of document \*\*\*